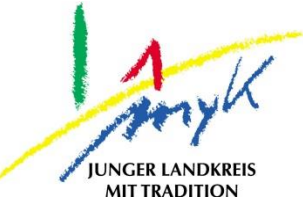

# Anleitung

# Code des iPads ändern

#### Kreisverwaltung Mayen-Koblenz

Tabletausleihe Bahnhofstraße 9 56068 Koblenz

Bei technischen Problemen unterstützen die IT-Koordinatoren der Schulen

Weitere Informationen unter

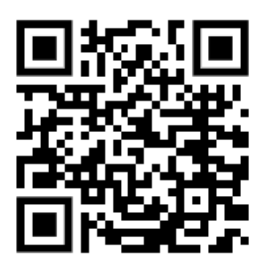

https://www.kvmyk.de/themen/schule-bildung/

Z ш \_ ш 0 ¥ Z ш ≻ ∢ Σ G z ⊢ \_ ∢ ≥ ഺ ш > S ш Ľ ¥

Ν

### Code des iPads ändern

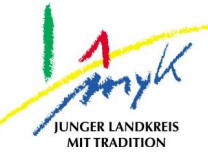

In dieser 4 Schritte Anleitung wird erklärt, wie der Code bei einem iPad geändert wird.

1. Auf das Icon "Einstellungen" auf dem Homescreen antippen:

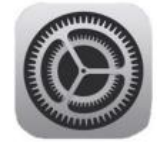

2. Am linken Seitenrand den Punkt "Allgemein" antippen und dann im rechten Bereich "Code ändern" anwählen. Bei "Fingerabdruck hinzufügen" kann auch ein Fingerabdruck hinterlegt werden, so dass das iPad mit dem Fingerauflegen auf den Homebutton entsperrt werden kann.

| 09:05 Freitag 21. Jan.                                                                                                    |                                | 🗢 63 % 🔳 |
|----------------------------------------------------------------------------------------------------|--------------------------------|----------|
|                                                                                                    | Touch ID & Code                |          |
| Einstellungen<br>Dieses iPad wird von Eifelkreis Bitburg-Prüm<br>betreut und verwaltet. Weitere Infos zur<br>Gerätebetreuung | <b>M</b>                       |          |
|                                                                                                    | TOUCH ID VERWENDEN FÜR:        |          |
| Beim iPad anmelden<br>Konfiguriere iCloud, App                                                                               | iPad entsperren                |          |
| Store etc.                                                                                                    | iTunes & App Store             |          |
| Flugmodus                                                                                                    | Wallet & Apple Pay             |          |
| WLAN swe                                                                                                    | Passwort automatisch ausfüllen |          |
| Bluetooth Ein                                                                                                    | FINGERABDRÜCKE                 |          |
|                                                                                                    | Fingerabdruck hinzufügen       |          |
| Aitteilungen                                                                                                    |                                |          |
| Töne                                                                                                    | Code deaktivieren              |          |
| <b>C</b> Fokus                                                                                                    | Code ändern                    |          |
| Bildschirmzeit                                                                                                    |                                |          |
|                                                                                                    | Code anfordern                 | Sofort > |

## Code des iPads ändern

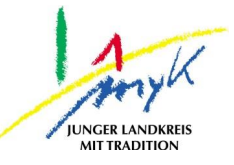

|                                                                                                    | Touch ID & Code                 |       |  |  |
|----------------------------------------------------------------------------------------------------|---------------------------------|-------|--|--|
| Einstellungen<br>Dieses iPad wird von Eifelkreis Bitburg-Prüm<br>betreut und verwaltet. Weitere Infos zur<br>Gerätebetreuung | <u></u>                         |       |  |  |
| Dains iDad annualdan                                                                                                    | TOUCH ID VERWENDEN FÜR:         |       |  |  |
| Konfiguriere iCloud, App                                                                                                    | iPad entsperren                 |       |  |  |
| Store etc.                                                                                                    | iTunes & App Store              |       |  |  |
| N. Fluxeredue                                                                                                    | Code ändern Abbrechen           |       |  |  |
| Flugmodus                                                                                                    |                                 | illen |  |  |
| S WLAN                                                                                                    | Alten Code eingeben             |       |  |  |
| 🛞 Bluetooth                                                                                                    | $\circ$ $\circ$ $\circ$ $\circ$ |       |  |  |
|                                                                                                    | 0 0 0 0                         |       |  |  |
| Mitteilungen                                                                                                    |                                 |       |  |  |
| <b>∢</b> ŵ Töne                                                                                                    |                                 |       |  |  |
| C Fokus                                                                                                    |                                 |       |  |  |
| Bildschirmzeit                                                                                                    |                                 |       |  |  |

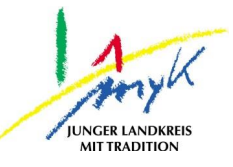

|                                                              |                                                                                                   | Touch                        | ID & Code |  |
|--------------------------------------------------------------|---------------------------------------------------------------------------------------------------|------------------------------|-----------|--|
| Dieses iP<br>betreut u<br>Gerätebe                           | stellungen<br>Pad wird von Eifelkreis Bitburg-Pri<br>Ind verwaltet. Weitere Infos zur<br>etreuung | rüm                          | <b>)</b>  |  |
|                                                              |                                                                                                   | TOUCH ID VERWENDEN FÜR:      |           |  |
| Beim iPad anmelden<br>Konfiguriere iCloud, App<br>Store etc. | iPad entsperren                                                                                   |                              |           |  |
|                                                              | iTunes & App Store                                                                                |                              |           |  |
| •                                                            | Flugmodus                                                                                         | Abbrechen Code ändern Weiter |           |  |
| <b>?</b>                                                     | WLAN                                                                                              | Neuen Code eingeben          | illen     |  |
| *                                                            | Bluetooth                                                                                         |                              |           |  |
|                                                              |                                                                                                   |                              |           |  |
|                                                              | Mitteilungen                                                                                      | Codeoptionen                 |           |  |

Unter "Codeoptionen" kann die Codeart festgelegt werden ("Eigener alphanummerischer Code"= Code aus Zahlen und Buchstaben mindestens vierstellig, "Eigener numerischer Code"=Code aus beliebigen Zahlen mindestens vierstellig, etc.):

Sollte es vorkommen, dass der Code für das iPad vergessen wurde, muss sich an den IT-Koordinator er Schule gewendet werden, dieser unterstütz bei der Lösung des Problems. Nach 10maliger Falscheingabe des Codes wird das iPad auf Werkseinstellung zurückgesetzt und die gespeicherten Daten gehen verloren.